## IBM Modeler 18.4 Installation Steps

Step 1: After the IBM Modeler .zip file is downloaded to your PC or Mac, right click .zip file and click Extract all.

Step 2: Click **Browse** to specify the folder you would like to extract the files to (tip: create separate folder for the IBM Modeler)

|  | Browse |
|--|--------|
|  |        |
|  |        |
|  |        |
|  |        |
|  |        |
|  |        |
|  |        |
|  |        |

Step 3: click **Extract** and wait for IBM Modeler file to extract to file directory (red circle is supposed to show the folder I made to extract to, markup image saved weird)

| Extract Compressed            | (Zipped) Folders                                                                                                    |                                                                                                    |                                                                                                    |                                                                                                    |                                                                                                    |
|-------------------------------|----------------------------------------------------------------------------------------------------|----------------------------------------------------------------------------------------------------|----------------------------------------------------------------------------------------------------|----------------------------------------------------------------------------------------------------|----------------------------------------------------------------------------------------------------|
| Select a Destinatio           | on and Extract Fi                                                                                                    | les                                                                                                    |                                                                                                    |                                                                                                    |                                                                                                    |
| Files will be extracted to    | this folder:                                                                                                    |                                                                                                    |                                                                                                    |                                                                                                    |                                                                                                    |
| E:\Users\andre\Downlo         | adelihm modeler 18                                                                                                    | .4                                                                                                    |                                                                                                    | В                                                                                                    | owse                                                                                                    |
| Show extracted files we plete | when complete                                                                                                    | - 🗆                                                                                                    | ×                                                                                                    |                                                                                                    |                                                                                                    |
| 66 items from spss_mod_cl     | lt_64b_18.4_win to                                                                                                    | ibm modelei                                                                                                    | r 18.4<br>×                                                                                                    |                                                                                                    |                                                                                                    |
| omplete                       |                                                                                                    |                                                                                                    |                                                                                                    |                                                                                                    |                                                                                                    |
| omplete                       |                                                                                                    | Speed: 30.8 I                                                                                                    | MB/s                                                                                                    |                                                                                                    |                                                                                                    |
|                               |                                                                                                    | Speed: 30.8 I                                                                                                    | MB/s                                                                                                    |                                                                                                    |                                                                                                    |
| mpiete                        |                                                                                                    | Speed: 30.8 l                                                                                                    | MB/s                                                                                                    |                                                                                                    |                                                                                                    |
|                               | Select a Destination<br>Files will be extracted to<br>E:\Users\andre\Downloc<br>Show extracted files<br>plete<br>66 items from spss_mod_c | Select a Destination and Extract Fi<br>Files will be extracted to this folder:<br>E:\Users\andre\Downloads\ibm modeler 18 | Select a Destination and Extract Files Files will be extracted to this folder: E:\Users\andre\Downloads\Ubm modeler 18.4 Show extracted files when complete plete 66 items from spss_mod_clt_64b_18.4_win to ibm modeler | Select a Destination and Extract Files Files will be extracted to this folder: E:\Users\andre\Download tibm modeler 18.4 Show extracted files when complete plete × 66 items from spss_mod_clt_64b_18.4_win to ibm modeler 18.4 | Select a Destination and Extract Files<br>Files will be extracted to this folder:<br>E:\Users\andre\Downloadstibm modeler 18.4<br>Show extracted files when complete<br>pleteX<br>56 items from spss_mod_clt_64b_18.4_win to ibm modeler 18.4 |

Step 4: Enter the file directory that you extracted the zipped IBM Modeler folder to. There will be a lot of files but locate the file named **ModelerClient64**.

| 💻 Media           | 6/21/2022 1:09                       | PM | WinRAR archive    | 245 KB    |
|-------------------|--------------------------------------|----|-------------------|-----------|
| 1 ModelerClient64 | 6/21/2022 1:09                       | PM | Windows Installer | 12,334 KB |
| OModelerClient64  | Item type: Windows Installer Package | PM | Chrome HTML Do    | 1 KB      |
| Produc~1          | Title: IBM SPSS Modeler Installer    | PM | WinRAR archive    | 21 KB     |
| python            | Date modified: 6/21/2022 1:09 PM     | PM | WinRAR archive    | 92,292 KB |
| Scripts           | Size: 12.0 MB                        | PM | WinRAR archive    | 22 KB     |
| Server~1          | 6/21/2022 1:09                       | PM | WinRAR archive    | 1,069 KB  |

Step 5: Double click **ModelerClient64** and you should get a pop-up like the one below, click **Next**.

| 🐻 IBM SPSS Modeler 18.4 - | InstallShield Wizard                                                                                                    | <  |
|---------------------------|----------------------------------------------------------------------------------------------------|----|
| IBM.                      | Licensed Materials - Property of IBM Corp. © Copyright<br>IBM Corporation and other(s) 1994, 2022. IBM, the IBM<br>logo, ibm.com and SPSS are trademarks or registered<br>trademarks of International Business Machines Corp.,<br>registered in many jurisdictions worldwide. A current list of<br>IBM trademarks is available on the Web at<br><a href="https://www.ibm.com/legal/copytrade.shtml">www.ibm.com/legal/copytrade.shtml</a> . Other product and<br>service names might be trademarks of IBM or other<br>companies. This Program is licensed under the terms of the<br>license agreement accompanying the Program. This license<br>agreement may be either located in a Program directory<br>folder or library identified as "License" or<br>"Non_IBM_License", if applicable, or provided as a printed<br>license agreement. Please read the agreement carefully<br>before using the Program. By using the Program you agree t<br>these terms. | to |
|                           | < Back Next > Cancel                                                                                                    |    |

| 🐻 IBM SPSS Modeler 18.4 - Inst | allShield Wizard X                                                                                        |
|--------------------------------|----------------------------------------------------------------------------------------------------|
| IBM.                           | Welcome to the InstallShield Wizard for<br>IBM SPSS Modeler 18.4                                          |
|                                | The InstallShield(R) Wizard will install IBM SPSS Modeler 18.4 on your computer. To continue, click Next. |
|                                | WARNING: This program is protected by copyright law and international treaties.                           |
|                                | < Back Next > Cancel                                                                                      |

Step 7: Read and accept terms in license agreement (It's important you don't this software for commercial use!) then click **Next**.

| 뤻 IBM SPSS Modeler                                                                                                    | 18.4 - InstallShield                          | Wizard                            |                  |            | ×   |
|----------------------------------------------------------------------------------------------------|-----------------------------------------------|-----------------------------------|------------------|------------|-----|
| Software License Agree                                                                                                    | ement                                         |                                   |                  |            |     |
| Please read the follo                                                                                                    | wing license agreeme                          | ent carefully.                    |                  |            |     |
| applicability of provi<br>of the risk of a char                                                                                                    | isions on adhesionge of circumstal            | on contracts (G<br>nces (General) | eneral); and vi) | acceptance | • ^ |
| In Romania: The Licensee expressly accepts, the following standard clauses that may be deemed 'unusual clauses' as per the provisions of article 1203 Romanian Civil Code: clauses 2, 4, 5, 8j. The Licensee hereby acknowledges that it was sufficiently informed of all the provisions of this Agreement, including the clauses mentioned above, it properly analyzed and understood such provisions and had the opportunity to negotiate the terms of each clause. |                                               |                                   |                  |            |     |
| i125-3301-15 (10-2                                                                                                    | 021)                                          |                                   |                  |            | ~   |
| I accept the terms in     I do not accept the te InstallShield                                                                                                    | the license agreemer<br>rms in the license ag | nt.<br>reement.                   |                  |            |     |
|                                                                                                    | Print                                         | < Back                            | Next >           | Cancel     |     |

Step 8: Click **Next** to install the IBM Modeler to the folder it automatically creates or click **Change** to install it somewhere else.

| 188 KB                                       | SS Modeler 18.4 - InstallShield Wizard                                           | ×      |
|----------------------------------------------|----------------------------------------------------------------------------------|--------|
| 160 KB Destinat                              | ion Folder                                                                       |        |
| 168 KB Click No                              | ext to install to this folder, or click Change to install to a different folder. |        |
| 464 KB                                       | Install IBM SPSS Modeler 18.4 to:                                                |        |
| 29,247 KB                                    | C:\Program Files\IBM\SPSS\Modeler\18.4\                                          | Change |
| IBM SPSS Modeler 18.4 - InstallShield Wizard | ×                                                                                |        |
| Change Current Destination Folder            |                                                                                  |        |
| Browse to the destination folder.            |                                                                                  |        |
| Look in:                                     |                                                                                  |        |
|                                              |                                                                                  |        |
|                                              | Next >                                                                           | Cancel |
| Crucial M.2 (F:)                             |                                                                                  |        |
| Eolder name:                                 |                                                                                  |        |
| C:\Program Files\IBM\SPSS\Modeler\18.4\      |                                                                                  |        |
| InstallShield                                | OK Cancel                                                                        |        |
|                                              |                                                                                  |        |

Step 9: You are ready to begin installing the IBM Modeler. Click Install.

| 👹 IBM SPSS Modeler 18.4 - InstallShield               | d Wizard               |                         | ×              |
|-------------------------------------------------------|------------------------|-------------------------|----------------|
| Ready to Install the Program                          |                        |                         |                |
| The wizard is ready to begin installation.            |                        |                         |                |
| Click Install to begin the installation.              |                        |                         |                |
| If you want to review or change any of yo the wizard. | our installation setti | ings, click Back. Click | Cancel to exit |
|                                                       |                        |                         |                |
|                                                       |                        |                         |                |
|                                                       |                        |                         |                |
|                                                       |                        |                         |                |
|                                                       |                        |                         |                |
|                                                       |                        |                         |                |
| InstallShield                                         |                        |                         |                |
|                                                       | < Back                 | Install                 | Cancel         |

Step 10: After clicking **Install**, you will get a reboot warning, click **OK**. You will have to restart your PC at the **end** of this process.

|           | 🔀 IBM SPSS Modeler 18.4 - InstallShield Wizard – 🗆 🛛                                                                                                    |   |
|-----------|----------------------------------------------------------------------------------------------------|---|
|           | Installing IBM SPSS Modeler 18.4                                                                                                    |   |
|           | The program features you selected are being installed.                                                                                                    |   |
|           | Please wait while the InstallShield Wizard installs IBM SPSS Modeler 18.4. This                                                                                               |   |
| 🐻 IBM SPS | SS Modeler 18.4 Installer Information $	imes$                                                                                                    |   |
| (         | Status:                                                                                                    |   |
| 1         | The setup must update files or services that cannot be<br>updated while the system is running. If you choose to<br>continue, a reboot will be required to complete the setup. |   |
|           | OK Cancel                                                                                                    |   |
|           |                                                                                                    |   |
|           | TestallChield                                                                                                    |   |
|           | <pre>anstallstilleru </pre> <pre></pre>                                                                                                    | ] |

Step 11: Wait for IBM Modeler to install.

| ibm spss       | 5 Modeler 18.4 - InstallShield Wizard — 🛛 🗙 🗙                                                             |
|----------------|----------------------------------------------------------------------------------------------------|
| Installing I   | IBM SPSS Modeler 18.4                                                                                     |
| The prog       | ram features you selected are being installed.                                                            |
| 17             | Please wait while the InstallShield Wizard installs IBM SPSS Modeler 18.4. This may take several minutes. |
|                | Status:                                                                                                   |
|                | Copying new files                                                                                         |
|                |                                                                                                    |
|                |                                                                                                    |
|                |                                                                                                    |
|                |                                                                                                    |
|                |                                                                                                    |
| InstallChield  |                                                                                                    |
| instanshield - | < Back Next > Cancel                                                                                      |

Step 12: After IBM Modeler is finished downloading, click Finish.

| 뤻 IBM SPSS Modeler 18.4 - Insta | IIShield Wizard                                                                                                | $\times$ |
|---------------------------------|----------------------------------------------------------------------------------------------------|----------|
|                                 | InstallShield Wizard Completed                                                                                 |          |
| IBM.                            | The InstallShield Wizard has successfully installed IBM SPSS<br>Modeler 18.4. Click Finish to exit the wizard. |          |
|                                 | ✓ Start IBM SPSS Modeler 18.4 now                                                                              |          |
|                                 | < Back Finish Cancel                                                                                           |          |

Step 13: You should be able to type "IBM" in your Start Menu Search bar, and a shortcut to the application should pop up. Alternatively, you can enter the folder you installed the IBM Modeler 18.4 files to and enter the "bin" folder and click **modelerclient.** 

| 📕   🗾 📕 🔻                                                                                                    | Manage <b>bin</b>          |                                                            |                                     |                                  |
|----------------------------------------------------------------------------------------------------|----------------------------|------------------------------------------------------------|-------------------------------------|----------------------------------|
| File Home Share View A                                                                                                    | Application Tools          |                                                            |                                     |                                  |
| ✓     ✓     ✓     ✓     ✓     ✓     ✓     ✓     ✓     ✓     ✓     ✓     ✓     ✓     ✓     ✓     ✓     ✓     ✓     ✓     ✓     ✓     ✓     ✓     ✓     ✓     ✓     ✓     ✓     ✓     ✓     ✓     ✓     ✓     ✓     ✓     ✓     ✓     ✓     ✓     ✓     ✓     ✓     ✓     ✓     ✓     ✓     ✓     ✓     ✓     ✓     ✓     ✓     ✓     ✓     ✓     ✓     ✓     ✓     ✓     ✓     ✓     ✓     ✓     ✓     ✓     ✓     ✓     ✓     ✓     ✓     ✓     ✓     ✓     ✓     ✓     ✓     ✓     ✓     ✓     ✓     ✓     ✓     ✓     ✓     ✓     ✓     ✓     ✓     ✓     ✓     ✓     ✓     ✓     ✓     ✓     ✓     ✓     ✓     ✓     ✓     ✓     ✓     ✓     ✓     ✓     ✓     ✓     ✓     ✓     ✓     ✓     ✓     ✓     ✓     ✓     ✓     ✓     ✓     ✓     ✓     ✓     ✓     ✓     ✓     ✓     ✓     ✓     ✓     ✓     ✓     ✓     ✓     ✓     ✓     ✓ </th <th>Move Copy Delete Rename</th> <th>e New folder</th> <th>Den + Selev<br/>Derties<br/>+ History</th> <th>ct all<br/>ct none<br/>t selection</th> | Move Copy Delete Rename    | e New folder                                               | Den + Selev<br>Derties<br>+ History | ct all<br>ct none<br>t selection |
| Clipboard                                                                                                    | Organize                   | New                                                        | Open Se                             | lect                             |
| ← → ✓ ↑ 📮 C\Program Files\IBI                                                                                                    | M\SPSS\Modeler\18.4\bin    |                                                            |                                     |                                  |
| snap history ^ Name                                                                                                    | ^                          | Date modified                                              | Туре                                | Size                             |
| 📜 Tracing 📃 💿 m                                                                                                    | ctreti940r.dll             | 6/21/2022 12:21 PM                                         | Application extens                  | 201 KB                           |
| 🔠 Videos 🛛 📓 m                                                                                                    | ctrexm940r.dll             | 6/21/2022 12:21 PM                                         | Application extens                  | 438 KB                           |
| 📕 vmlogs 🛛 🗟 m                                                                                                    | ctsfaar.dll                | 6/21/2022 12:21 PM                                         | Application extens                  | 726 KB                           |
| 📕 Zotero                                                                                                    | ctsfxor.dll                | 6/21/2022 12:21 PM                                         | Application extens                  | 522 KB                           |
| 📄 m                                                                                                    | ctsfxpr.dll                | 6/21/2022 12:21 PM                                         | Application extens                  | 187 KB                           |
| 👃 This PC 📃 📄 m                                                                                                    | iningmodel940r.dll         | 6/21/2022 12:21 PM                                         | Application extens                  | 171 KB                           |
| 🚺 3D Objects 🛛 🛞 m                                                                                                    | odelerclient               |                                                            |                                     | 159 KB                           |
| 🔜 Desktop 📃 m                                                                                                    | odelerserver               | File description: IBM SPSS Model                           | er Application                      | 8,985 KB                         |
| 📄 Documents 🛛 📓 m:                                                                                                    | smodel.dll                 | Company: IBM Corp.                                         | Application extens                  | 194 KB                           |
| 📕 Downloads 🛛 🔤 na                                                                                                    | aivebayesmodel940r.dll     | File version: 18.4.0.0<br>Date created: 6/21/2022_12:21 PM | Application extens                  | 223 KB                           |
| Music                                                                                                    | ativeEnvironment.dll       | Size: 158 KB                                               | Application extens                  | 20 KB                            |
| ne                                                                                                    | arestneighbormodel940r.dll | 6/21/2022 12:21 PM                                         | Application extens                  | 353 KB                           |

Step 14: Open the application and a pop-up like the one below should appear on screen. Click License Product.

| IBM SPSS Modeler Trial Version                                                | ×                |
|-------------------------------------------------------------------------------|------------------|
| Welcome to IBM SPSS Modeler                                                   |                  |
| Your trial of IBM SPSS Modeler has expired.                                   |                  |
| Learn more and purchase IBM SPSS Modeler.                                     | Buy Now          |
| If have you already purchased IBM SPSS Modeler, please register your license. | License Product  |
|                                                                               | Click here to st |
|                                                                               | Exit             |

Step 15: Select "Authorized user license" and click Next.

| IBM SPSS Modeler 18.4 Licensing                                                                                                    |              |           | ×    |
|----------------------------------------------------------------------------------------------------|--------------|-----------|------|
| Product Authorization                                                                                                    |              |           |      |
| Select one of the following:                                                                                                    |              |           |      |
| Authorized user license (I purchased a single copy of the product).<br>You will be asked to enter the authorization code or license code that you received from I | BM Corp.     |           |      |
| Example codes                                                                                                    |              |           |      |
| $\ensuremath{\mathbb{O}}$ Concurrent user license (My organization purchased the product and my administrator gap or IP address).                                 | ave me a con | nputer na | me   |
| Lock Code for this machine is:                                                                                                    |              |           |      |
|                                                                                                    |              |           |      |
|                                                                                                    |              |           |      |
|                                                                                                    |              |           |      |
|                                                                                                    |              |           |      |
|                                                                                                    |              |           |      |
|                                                                                                    |              |           |      |
|                                                                                                    |              |           |      |
|                                                                                                    |              |           |      |
|                                                                                                    |              |           |      |
|                                                                                                    |              |           |      |
| < <u>B</u> ack                                                                                                    | Next >       |           | ncel |

Step 16: Enter the product code Citurs gave you, then click **Next**.

| BM SPSS Modeler 18.4 Licensing                                                                         |                                                          |                   |              |          | ×   |
|----------------------------------------------------------------------------------------------------|----------------------------------------------------------|-------------------|--------------|----------|-----|
| Enter Codes                                                                                            |                                                          | Overvie           | ew of Licens | ing Proc | ess |
| Please enter the authorization code(s) here to lic<br>phone, please enter the license code(s) sent bac | ense your product. If you have<br>ok to you by IBM Corp. | already contacted | IBM Corp. v  | ia email | or  |
| Example codes                                                                                          |                                                          |                   |              |          |     |
| Enter Code:                                                                                            | Enter additional codes                                   |                   |              |          |     |
|                                                                                                    | ]                                                        |                   |              |          |     |
| The authorization code(s) will be sent to IBM Cor                                                      | p. over the Internet.                                    |                   |              |          |     |
| Connect to the internet through a proxy server                                                         |                                                          |                   |              |          |     |
|                                                                                                    |                                                          |                   |              |          |     |
|                                                                                                    |                                                          |                   |              |          |     |
|                                                                                                    |                                                          |                   |              |          |     |
|                                                                                                    |                                                          |                   |              |          |     |
|                                                                                                    |                                                          |                   |              |          |     |
|                                                                                                    |                                                          |                   |              |          |     |
|                                                                                                    |                                                          |                   |              |          |     |
|                                                                                                    |                                                          |                   |              |          |     |
|                                                                                                    |                                                          |                   |              |          |     |
|                                                                                                    |                                                          |                   |              |          |     |
|                                                                                                    |                                                          |                   |              |          |     |
|                                                                                                    |                                                          |                   |              |          |     |
|                                                                                                    |                                                          |                   |              |          |     |
|                                                                                                    |                                                          | SBack             | Next >       | Car      | cel |

Step 17: Wait for IBM to authorize your code for the Modeler, click **Next**.

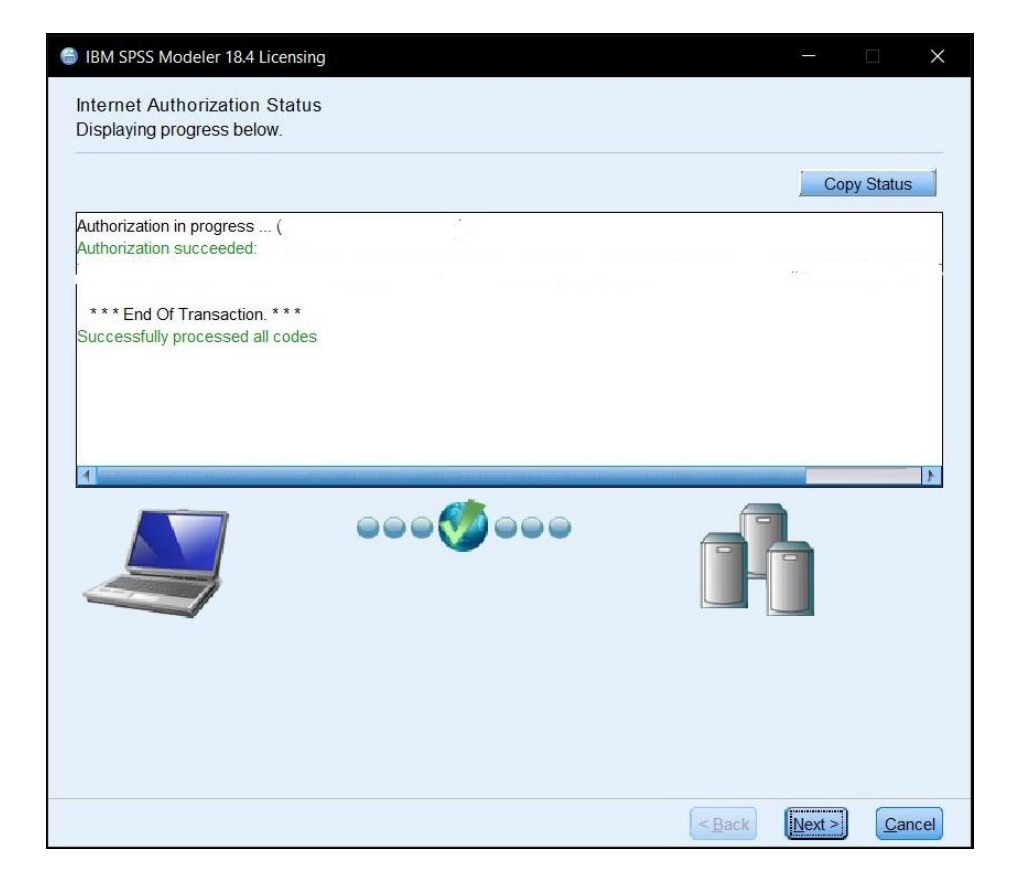

Step 18: You're all set! Click **Finish**. You will need to restart your PC to complete this setup. After rebooting, you will be able to use the IBM Modeler 18.4 on your personal computer!

| BM SPSS Modeler 18.4 Licensing                                      |        | -      |                 | × |
|---------------------------------------------------------------------|--------|--------|-----------------|---|
| Licensing Completed<br>You have successfully licensed your Product. |        |        |                 |   |
| Your license is effective the next time you start your product.     |        |        |                 |   |
|                                                                     |        |        |                 |   |
|                                                                     |        |        |                 |   |
|                                                                     |        |        |                 |   |
|                                                                     |        |        |                 |   |
|                                                                     |        |        |                 |   |
|                                                                     |        |        |                 |   |
|                                                                     |        |        |                 |   |
|                                                                     |        |        |                 |   |
|                                                                     |        |        |                 |   |
|                                                                     |        |        |                 |   |
|                                                                     |        |        |                 |   |
|                                                                     | < Back | Einish | ( <u>C</u> ance |   |